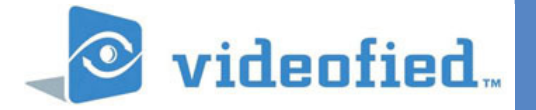

## ADDING A DEVICE TECHNICAL NOTE

## PRODUCT APPLICATION NOTE

## Manufactured by RSI Video Technologies

June 2012

**All** RSI Video Technologies VISIO (V6000) series and X (XT, XT-IP) series control panels can accept up to 24 peripheral devices besides the initial programming keypad. The XL control panel can accept up to 19 devices.

The following instructions will explain how to add a new device after initial programming has been completed.

With the display showing the date and time stamp along with the current Access Level. You must be in Access Level 4

Using the RIGHT ARROW go to ACCESS LEVEL 3 press YES and RIGHT ARROW to ACCESS LEVEL: 4. Press YES.

Display will show BADGE OR CODE. Enter the installer code followed by YES. Display will change to ACCESS LEVEL 4.

RIGHT ARROW until the display shows CONFIGURATION and press YES. The display will show BADGE OR CODE. Enter your installer code followed by YES.

Display will show GENERAL PARAMETERS. Press the LEFT AR-ROW until the display shows AREAS AND DEVICES. Press YES.

Display will show DEVICES. Press YES.

Display will show ADD A NEW DEVICE? Press YES to put the panel into program mode.

With the display showing PRESS PROGRAM BUTTON OF DE-VICE press the programming button on the device you would like to learn in. (Consult the Installation sheet for the device you are learning in for Program Button location and programming steps.

Once programming is completed press and hold the ESC/NO key for 5 seconds to return to the main menu.

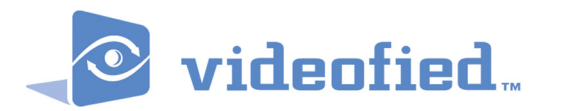

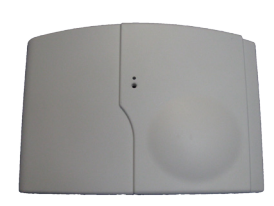

DATE / TIME DISARMED LVL:1

ACCESS LEVEL: 4

ACCESS LEVEL 4

CONFIGURATION

AREAS AND DEVICES

DEVICES

ADD A NEW DEVICE?

PRESS PROGRAM BUTTON OF DEVICE

EMEA SALES 23, avenue du Général Leclerc 92340 BOURG-LA-REINE FRANCE Hotline: +33 (0)820 846 620 Fax: +33 (0)1 82 69 80 10 USA SALES 1375 Willow Lake Blvd. #103 Vadnais Heights, MN 55110 USA Hotline: +1 877 206 5800 Fax: +1 651 762 4693

www.videofied.com

© 2011 RSI VIDEO TECHNOLOGIES. VIDEOFIED' is a Registered Trademark of RSI VIDEO TECHNOLOGIES. S'View' is a registered trademark of RSI VIDEO TECHNOLOGIES. Specifications subject to change without notice